# SPA8000電話介面卡上的附加服務設定

# 目標

補充服務設定用於根據使用者的要求配置各種呼叫者ID選項。本文檔概述了更改SPA8000的 各種附加服務設定的過程。本文中配置的所有設定均為可選設定,您可以選擇是啟用或禁用該 設定。

**附註:**如果未訂閱指定的服務,或者Internet服務提供商(ISP)已提供指定的服務,請禁用所有 這些功能。

# 適用的裝置

·SPA8000

### 軟體版本

•6.1.12

# 附加服務設定

步驟1.以管理員身份登入到Web配置實用程式,然後選擇**Basic > Voice > L1-L8。**此時將打*開* 線路頁。向下滾動至「附加服務設定」區域。 Info System L1 L2 L3 L4 L5 L6 L7 L8

Admin Login

| SIP Settings                                                                                                    |           |                     |       |
|----------------------------------------------------------------------------------------------------|-----------|---------------------|-------|
| Proxy and Registration                                                                                                    |           |                     |       |
| Subscriber Information                                                                                                    |           |                     |       |
| Supplementary Service Sub                                                                                                    | scription |                     |       |
| Audio Configuration                                                                                                    |           |                     |       |
| Call Forward Settings                                                                                                    |           |                     |       |
| Cfwd All Dest:                                                                                                    |           | Cfwd Busy Dest:     |       |
| Cfwd No Ans Dest:                                                                                                    |           | Cfwd No Ans Delay:  | 20    |
| Selective Call Forward Setti                                                                                                    | ings      |                     |       |
| Cfwd Sel1 Caller:                                                                                                    |           | Cfwd Sel1 Dest:     |       |
| Cfwd Sel2 Caller:                                                                                                    |           | Cfwd Sel2 Dest:     |       |
| Cfwd Sel3 Caller:                                                                                                    |           | Cfwd Sel3 Dest:     |       |
| Cfwd Sel4 Caller:                                                                                                    |           | Cfwd Sel4 Dest:     |       |
| Cfwd Sel5 Caller:                                                                                                    |           | Cfwd Sel5 Dest:     |       |
| Cfwd Sel6 Caller:                                                                                                    |           | Cfwd Sel6 Dest:     |       |
| Cfwd Sel7 Caller:                                                                                                    |           | Cfwd Sel7 Dest:     |       |
| Cfwd Sel8 Caller:                                                                                                    |           | Cfwd Sel8 Dest:     |       |
| Cfwd Last Caller:                                                                                                    |           | Cfwd Last Dest:     |       |
| Block Last Caller:                                                                                                    |           | Accept Last Caller: |       |
| Supplementary Service Set                                                                                                    | tings     |                     |       |
| CW Setting:                                                                                                    | ves -     | Block CID Setting:  | no -  |
| Block ANC Setting:                                                                                                    | no -      | DND Setting:        | no -  |
| CID Setting:                                                                                                    | ves -     | CWCID Setting:      | ves - |
| Dist Ring Setting:                                                                                                    | ves -     | Message Waiting:    | no •  |
| and a second second sec | /         |                     |       |

#### 附註:這些行命名為Ln,其中n是行號。管理員必須在步驟1中選擇要配置的行。

| Supplementary Service | Settings |                    |       |
|-----------------------|----------|--------------------|-------|
| CW Setting:           | yes 💌    | Block CID Setting: | no 💌  |
| Block ANC Setting:    | no 💌     | DND Setting:       | no 👻  |
| CID Setting:          | yes 💌    | CWCID Setting:     | yes 👻 |
| Dist Ring Setting:    | yes 💌    | Message Waiting:   | no 👻  |
|                       |          |                    |       |

步驟2.從CW Setting下拉選單中選擇要分配給呼叫等待選項的狀態。「呼叫等待」用於在完成 另一個活動時讓呼叫處於保持狀態。

步驟3.從「阻止CID設定」下拉選單中選擇要分配給阻止呼叫方ID選項的狀態。此功能阻止所 有出站呼叫的主叫方ID。

步驟4.從「阻止ANC設定」下拉選單中選擇要分配給阻止匿名呼叫的狀態。當使用者收到沒有 任何呼叫者ID的呼叫時(在這種情況下,裝置阻止該呼叫),會使用此功能。

步驟5.從「免打擾(DND)」設定下拉選單中選擇要分配給免打擾(DND)的狀態。當使用者不想 被來電的聲音干擾時,使用這個功能,因此該裝置消除了電話產生的鈴聲,並在使用者仍然想 接聽電話的情況下向使用者傳送一個可視訊號。

步驟6.從「CID設定」下拉選單中選擇要分配給來電者ID生成的狀態。此功能為呼叫分配ID。

步驟7.從「CWCID設定」下拉選單中選擇要分配給呼叫等待呼叫方ID生成的狀態。此功能為

處於等待狀態的呼叫分配呼叫方ID。

步驟8.從Dist Ring Setting下拉選單中選擇要分配給區別性振鈴的狀態。此功能用於為同一電 話配置不同的號碼,但是為不同的功能提供不同的振鈴次數。

**附註:要在SPA8000上配置獨特的振鈴設定,請按照**SPA8000電話介面卡上的獨特振鈴設定 一文所述的步驟操作。

步驟9.從Message Waiting下拉選單中選擇要分配給等待郵件的狀態。當IP電話收到語音郵件 通知時,將更新消息等待引數。

**附註:**消息等待指示器用於讓管理員發出可視警報,指示存在等待使用者讀取的消息。您可以 手動修改它以清除或設定標誌。在第9步中選擇「是」將啟用斷語音和VMWI訊號。它儲存在 長期記憶體中,並將在重新啟動或電源重啟後繼續存在。預設情況下選擇為no。

步驟10.按一下Submit All Changes以儲存組態。